## How to log minutes with Beanstack

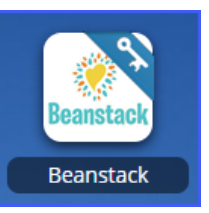

• Step one. Sign into Classlink.

Go to ClassLink (<u>https://launchpad.classlink.com/lcisd</u>) and click on the Beanstack connector.

• Step two. Register for the Spring Reading Challenge 2020

Click on the Pre-Register button (if before March 23) or the Register button (if after March 23)

|   | LCISD Spring into Reading 2020                               |  |
|---|--------------------------------------------------------------|--|
| M | March 23, 2020 - April 10, 2020                              |  |
|   | SETH is not currently registered for this program.           |  |
|   | Pre-register For This Program Not Interested In This Program |  |

- Step three. Log Minutes Spent Reading. Enter the title of the book you read along with the number of minutes spent reading.
- Step four. Earn Virtual Badges and Recognition. As you log reading, you will earn virtual badges, and special recognition at school.

## There's Also an App For That.

- Visit the Apple App Store or Google Play Store and search for 'Beanstack'.
- Click 'Get Started' & Select the 'Schools' tab (not libraries!)
- Search for your school, and make sure you see the LCISD logo.
- Sign in using your normal district username and your date of birth (mmddyy) as the password.

## MackinVIA ebooks

- Step one. Sign into Classlink.
  Go to ClassLink (<u>https://launchpad.classlink.com/lcisd</u>) and click on the MackinVIA connector.
- Step two. Find an e-book or audiobook to read.
- Step three. Checkout the e-book

You can check out 5 items at a time, each for two weeks. If the book you want to read is checked out by someone else, just click "Request" and you can check it out when it is your turn!

## There's Also an App For That.

- Visit the Apple App Store or Google Play Store and search for 'MackinVIA'.
- Search for your school
- Sign in using your normal district username and your normal district password.

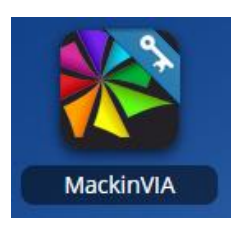